# **Tag Content Options**

Whether your tag's contents is set to text (default) or tables (learn how to configure tables here), you may want to consider configuring predetermined options to choose from when extracting data instead of inputting free text.

Inputting free text is the default mode and allows for greater flexibility in data extraction, but sometimes the best and more efficient way is to select from pre-configured options.

## **Configure Text Content Options**

By default, text contents is selected for all tags, so when extracting data using tags the following is displayed in Tagging. When a question is displayed, regardless of question type, and a tag is selected, a text box is displayed for input of data. Note: the examples here will be displayed in Form-based Tagging as it is the default Tagging mode.

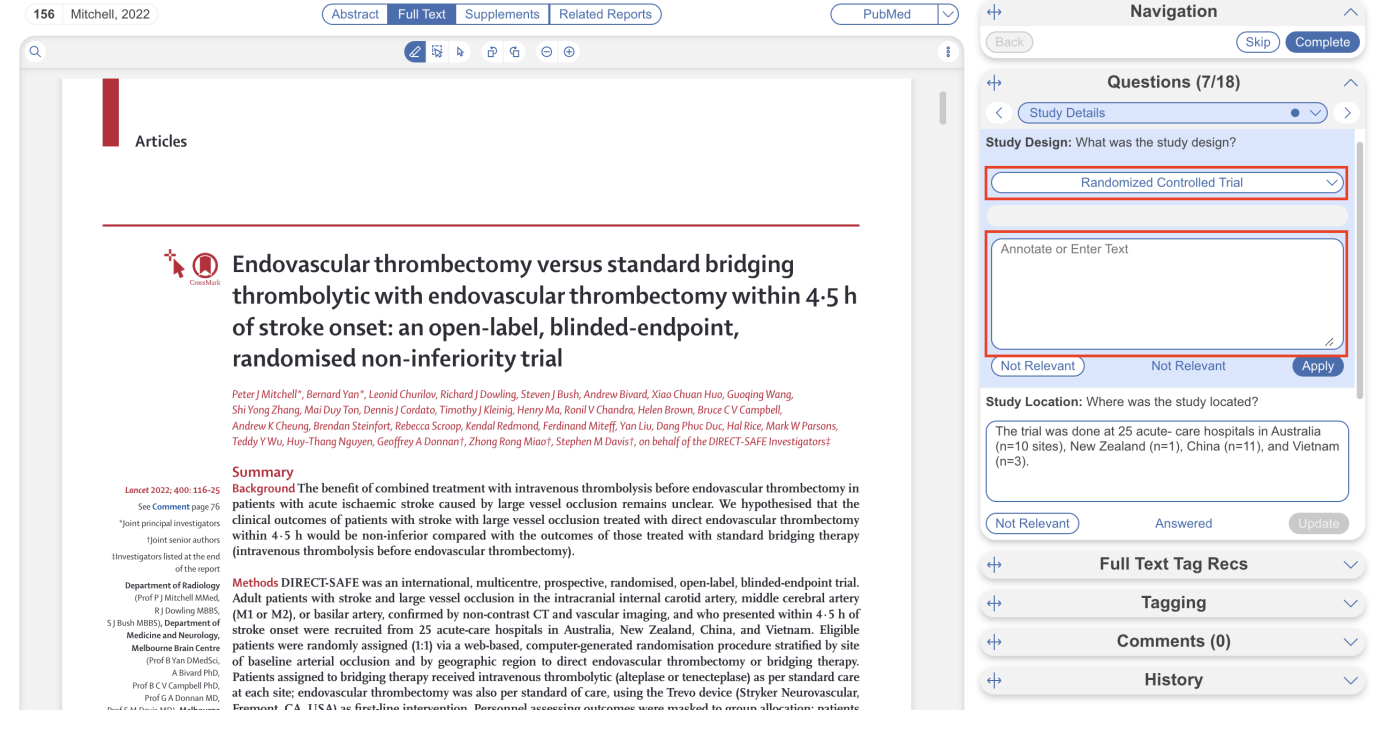

If you would prefer a dropdown of options to choose from when a tag is applied, instead of a text box, you can configure options. Currently you can only have a text box *or* options displayed in Tagging, and *only one configured option can be chosen*.

To configure options for a specific tag, head to the Configure Tag Hierarchy page, and select the tag of interest in edit mode. Under "Content mode," select "Options" and then input options to be chosen from instead of text when the tag is applied. In this case, different types of randomized controlled trial designs are configured as options to choose from.

Last update: 2024/05/15 18:24 wiki:autolit:tagging:options https://wiki.nested-knowledge.com/doku.php?id=wiki:autolit:tagging:options

| Nest Home                                                                      | Q Ø Ø                                                                                                    | ••• •                                                                                                    | Edit Tag                                                                                                    |
|--------------------------------------------------------------------------------|----------------------------------------------------------------------------------------------------|----------------------------------------------------------------------------------------------------|----------------------------------------------------------------------------------------------------|
| Activity<br>Settings<br>Literature Search<br>Other Sources                     | Treatments - Treatments - Treat                                                                                                    | &<br>©                                                                                                    | Tag Name (RCT Question Type ()                                                                                                    |
| Duplicate Review<br>Search Exploration Abstract Screening Adjudicate Screening | Interventions/Comparators     Comparators                                                                                                    |                                                                                                    | Description<br>Description<br>Add Alias:                                                                                                    |
| Full Text Screening       Adjudicate Screening       Tagging                   | Clinical Effectiveness Evidence<br>Clinical Effectiveness Evidence<br>Retrained<br>Clinical Effectiveness Evidence<br>Retrained<br>Retrained | onal<br>I                                                                                                    | Advanced Configuration: Tag Contents Content Mode Options                                                                                                    |
| Study Inspector<br>Synthesis<br>Dashboard Editor<br>Abstract Editor<br>Export  | Relevant Evidence Trial Methodology - Trial Methodology - Trial Me                                                                                                    | blow-up<br>verall Survi-<br>rogression-l<br>lation due t<br>emergent<br>-related de<br>emergent<br>dverse Evel<br>vent-relate | Add Option ⑦ Potion Add Diffion Add Diffion Add Diffion P Pactorial design P Conserver design P Conserver design P C Conserver design P C Conserver design P C Conserver design P C Conserver design P C Conserver design P C Conserver design P C Conserver design P C Conserver design P C Conserver design P C Conserver design P C Conserver design P C Conserver design P C Conse |
|                                                                                | Analyses     Analyses     Analyse     Analyse     Anal                                                                                                    | vents ≥ Gr                                                                                                    |                                                                                                    |
|                                                                                | Controlled Trial     Sex     Mean Age     Age (years)     Geography                                                                                                    |                                                                                                    |                                                                                                    |

### **Tagging Module: Text Content Options**

Inputting options is auto-saved once added and immediately updates the data extraction form in Tagging. The above configured options would be displayed in Tagging as follows:

| 156 | Mitchell, 2022                                                               | Abstract         Full Text         Supplements         Related Reports                                                                                                    | PubMed           | <b>+</b>         | Navigation                         | ^             |
|-----|------------------------------------------------------------------------------|----------------------------------------------------------------------------------------------------|------------------|------------------|------------------------------------|---------------|
| Q   |                                                                              | ⊕ ⊖ & 4 \$7 \$                                                                                                    |                  | Back             | Sk                                 | ip Complete   |
|     |                                                                              |                                                                                                    |                  | ⇔                | Questions (7/18)                   | ^             |
|     |                                                                              |                                                                                                    |                  | K Study D        | etails                             |               |
|     | Articles                                                                     |                                                                                                    |                  | Study Design:    | What was the study design?         | I             |
|     |                                                                              |                                                                                                    |                  |                  | Randomized Controlled Trial        | $\sim$        |
|     |                                                                              |                                                                                                    | _                |                  |                                    |               |
|     | * 🔿                                                                          | Endoversular thromhostomy vorsus standard bridging                                                                                                    |                  | $\subseteq$      |                                    | $\sim$        |
|     | CrossMark                                                                    | thrombolistic with and wascular thrombostomy within 4.                                                                                                    | - h              | Parallel desig   | gn                                 |               |
|     |                                                                              | thrombolytic with endovascolar thrombectomy within 4-5                                                                                                    | 211              | Crossover de     | esign                              |               |
|     |                                                                              | of stroke onset: an open-label, blinded-endpoint,                                                                                                    |                  | Factorial des    | ign                                |               |
|     |                                                                              | randomised non-inferiority trial                                                                                                    |                  | Not Relevant     | Not Relevant                       | Apply         |
|     |                                                                              | Peter J Mitchell*, Bernard Yan*, Leonid Churilov, Richard J Dowling, Steven J Bush, Andrew Bivard, Xiao Chuan Huo, Guoqing Wang,<br>Shi Yang Zhang, Mai Duv Tan, Dennis I Cordato, Timathy I Kleinia, Henry Ma, Ranil V Chandra, Helen Brown, Bruxe (V Comphell             |                  | Study Location   | 1: Where was the study located?    |               |
|     |                                                                              | Andrew K Cheung, Brendan Steinfort, Rebecca Scroop, Kendal Redmond, Ferdinand Miteff, Yan Liu, Dang Phuc Duc, Hal Rice, Mark W Parson:<br>Teddy Y Wu, Huy-Thana Nauven, Geoffrey A Donnant, Zhona Rona Miaot, Stephen M Davist, on behalf of the DIRECT-SAFE Investigators: | s,               | The trial was of | done at 25 acute- care hospitals i | n Australia   |
|     |                                                                              | Summary                                                                                                    |                  | (n=3).           | vew Zealand (n=1), China (n=11)    | , and vietnam |
|     | Lancet 2022; 400: 116-25                                                     | Background The benefit of combined treatment with intravenous thrombolysis before endovascular thrombector                                                                                                    | ny in            |                  |                                    | J             |
|     | See Comment page 76 *loint principal investigators                           | patients with acute ischaemic stroke caused by large vessel occlusion remains unclear. We hypothesised tha<br>clinical outcomes of patients with stroke with large vessel occlusion treated with direct endovascular thrombec                                               | it the<br>tomv   | Not Relevant     | Answered                           | Lindate       |
|     | †Joint senior authors                                                        | within 4.5 h would be non-inferior compared with the outcomes of those treated with standard bridging the                                                                                                    | erapy            | Horricevani      | ) Answered                         | Opulate       |
|     | ‡Investigators listed at the end<br>of the report                            | (intravenous thrombolysis before endovascular thrombectomy).                                                                                                    |                  | ф                | Full Text Tag Recs                 | $\sim$        |
|     | Department of Radiology<br>(Prof P J Mitchell MMed,                          | Methods DIRECT-SAFE was an international, multicentre, prospective, randomised, open-label, blinded-endpoint<br>Adult patients with stroke and large vessel occlusion in the intracranial internal carotid artery, middle cerebral a                                        | trial.<br>artery | <b>+</b>         | Tagging                            | ~             |
|     | R J Dowling MBBS,<br>S J Bush MBBS), Department of<br>Medicine and Neurology | (M1 or M2), or basilar artery, confirmed by non-contrast CT and vascular imaging, and who presented within 4-5<br>stroke onset were recruited from 25 acute-care hospitals in Australia, New Zealand, China, and Vietnam. Eli                                               | 5 h of<br>igible | -                |                                    |               |
|     | Melbourne Brain Centre<br>(Prof B Yan DMedSci                                | patients were randomly assigned (1:1) via a web-based, computer-generated randomisation procedure stratified by                                                                                                    | y site           | +                | Comments (0)                       | ~             |
|     | A Bivard PhD,<br>Prof B C V Campbell PhD,                                    | Patients assigned to bridging therapy received intravenous thromolytic (alteplase or tenecteplase) as per standard<br>at each site endoascular thrombertomy was also per standard of care using the Trevo device (Stryker Neurovas                                          | l care           | <b>(+)</b>       | History                            | $\sim$        |
|     | Prof G A Donnan MD,                                                          | Eramont CA LISA) as first line intervention. Descennel assessing outcomes were masked to group allocation; nat                                                                                                    | tionte           |                  |                                    |               |

So, instead of a text box, the configured options are shown. After selection, you can "Apply" tags as normal. The selected option effectively replaces the text excerpt, which is reflected in Synthesis and all spreadsheets exported.

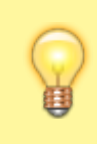

For select question types (single and multiple), if you are configuring options, make sure to do so on the answers

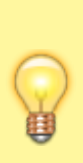

(child tags) and not the questions (parent tags). In the above example this refers to the Randomized Controlled Trial tag and not the Study Design tag. Options are only displayed when a tag is being applied.

## Using Questions & Answers vs. Options in the Tag Hierarchy

Creating a form-based tag hierarchy of questions and answers is a great way to visualize your study design and build out a data extraction form to be completed in the Tagging module. However, knowing when to configure a multiple choice question with child tags as answers vs. configuring a single apply question with options as answers lies in how much accompanied information your project requires and your desired export format.

- **Single Select and Multiple Select Questions:** Use these if you want an individual column (tag) for each answer, with text extracted associated with the answer.
- **Options:** Use these if you want an individual cell (contents) underneath a given tag to contain the answer, with no text from the study associated with this answer.

It should be noted that these tools are not mutually exclusive. You can create options within all question types (see the randomized controlled trial example above).

### **Using Select Questions and No Options (default)**

For context: let's say you configure a Multiple Select Question where the parent tag is titled "Study Location" asking "Where is the study located?" with child tags of "In EU" and "Out of EU." In Tagging, the child tags are displayed and when one is selected, a text excerpt can be filled in- this allows additional information or evidence from the publication to be added alongside.

| 156 Mitchell, 2022                                                                          | Abstract         Full Text         Supplements         Related Reports                                                                                                    | PubMed            | 4  | þ                     | Navigation               | ^                             |
|---------------------------------------------------------------------------------------------|----------------------------------------------------------------------------------------------------|-------------------|----|-----------------------|--------------------------|-------------------------------|
| ٩                                                                                           |                                                                                                    |                   | •  | Back                  | (                        | Skip Complete                 |
|                                                                                             |                                                                                                    |                   | •  | ÷                     | Questions (7/18)         | ^                             |
|                                                                                             |                                                                                                    |                   |    | < Study Locatio       | in                       | $\bullet \checkmark \diamond$ |
| Articles                                                                                    |                                                                                                    |                   | s  | tudy Location: Whe    | ere was the study locate | d?                            |
|                                                                                             |                                                                                                    |                   | 6  |                       |                          | 2 ^                           |
|                                                                                             |                                                                                                    | _                 |    | In EU<br>Out of EU    |                          |                               |
| the Constant                                                                                | Endovascular thrombectomy versus standard bridging<br>thrombolytic with endovascular thrombectomy within 4-<br>of stroke onset: an open-label, blinded-endpoint,<br>randomised non-inferiority trial                                                                                                    | 5 h               |    | The study was con     | iducted in the EU.       | Apply                         |
|                                                                                             | Peter J Mitchell", Bernard Yan ", Leonid Churilov, Richard J Dowling, Steven J Bush, Andrew Bivard, Xiao Chuan Huo, Guoqing Wang,<br>Shi Yong Zhang, Mai Duy Ton, Dennis J Condato, Timothy J Kleinig, Henry Ma, Ronil V Chandra, Helen Brown, Bruce U Campbell,<br>Andrew K Cheung, Brendan Steinfort, Rebecca Scroop, Kendal Redmond, Ferdinand Miteff, Yan Liu, Dang Phuc Duc, Hal Rice, Mark W Parso<br>Teddy Y Wu, Huy-Tinang Nguyen, Genfery A Dannan, Zhong Rong Mioof, Stephen M Davist, an behal of the DUBECT-SAFE Investigators | nns,<br>ŧŧ        |    | All questions in this | form complete!           |                               |
|                                                                                             | Summary                                                                                                    |                   | 4  | → F                   | Full Text Tag Recs       | • ~                           |
| Lancet 2022; 400: 116-25<br>See Comment page 76                                             | Background The benefit of combined treatment with intravenous thrombolysis before endovascular thrombector<br>patients with acute ischaemic stroke caused by large vessel occlusion remains unclear. We hypothesised the                                                                                                    | omy in<br>nat the | •  | ÷                     | Tagging                  | $\sim$                        |
| *Joint principal investigators<br>+Joint senior authors<br>‡Investigators listed at the end | clinical outcomes of patients with stroke with large vessel occlusion treated with direct endovascular thrombe<br>within 4.5 h would be non-inferior compared with the outcomes of those treated with standard bridging th<br>(intravenous thrombolysis before endovascular thrombectomy).                                                                                                    | ectomy<br>herapy  |    | þ                     | Comments (0)             | ~                             |
| of the report<br>Department of Radiology<br>(Prof P I Mitchell MMed                         | Methods DIRECT-SAFE was an international, multicentre, prospective, randomised, open-label, blinded-endpoir<br>Adult nationals with strake and larme vessel occlusion in the intracconial internal cavatid strates, middle combra                                                                                                    | nt trial.         | (+ | Þ                     | History                  | ~                             |

When exported, since the selected answer is a separate tag, often it will be displayed in its own

column with corresponding text if inputted.

|   | Α           | В                 | С    | D                                         | E                                  |
|---|-------------|-------------------|------|-------------------------------------------|------------------------------------|
| 1 | Title       | First Author      | Year | Study Location                            | In EU                              |
| 2 | Endovascula | Mitchell, Peter J | 2022 | In EU: The study was conducted in the EU. | The study was conducted in the EU. |
| 2 |             |                   |      |                                           |                                    |

In this way, using options can be good for consolidating data and matching your client/vendor's spreadsheets.

#### **Using Single Apply Questions and Text Content Options**

Now let's say the "Study Location" tag is a Single Apply asking "Where is the study located?" but with no child tags. Without options, the question is displayed with an empty text box in Tagging. If options were configured, a dropdown would replace the text excerpt- this allows quicker selection of relevant data, but no additional info can be assigned to the tag.

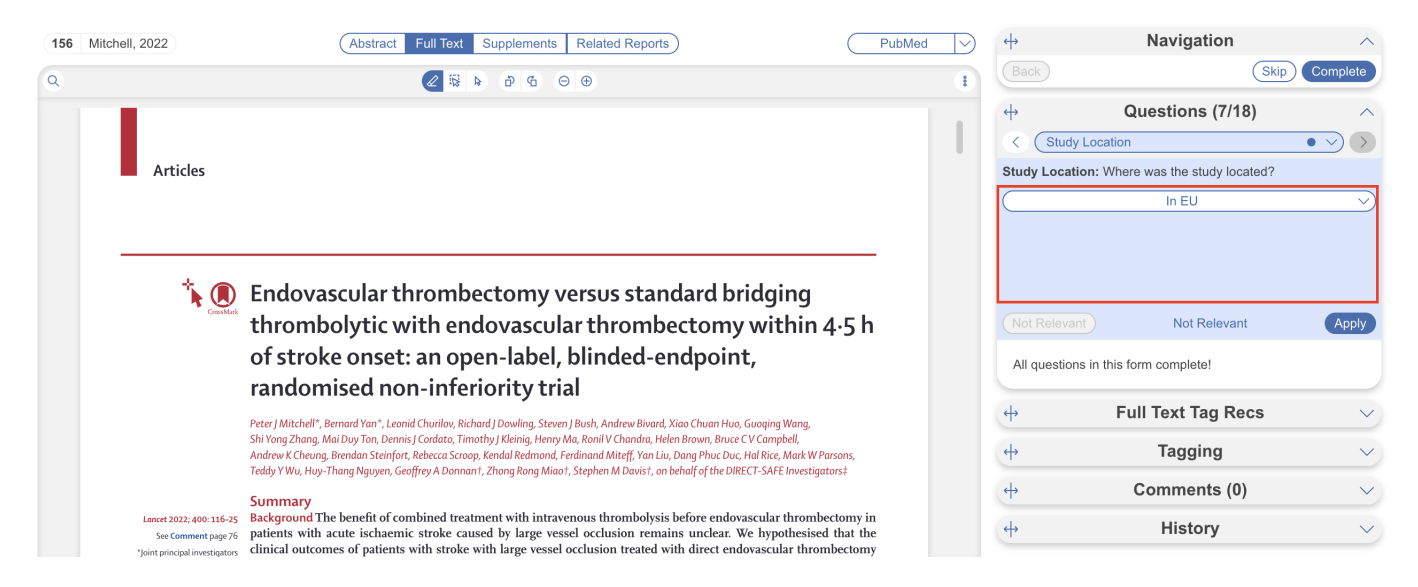

When exported, since the selected answer is not a separate tag, the option will be displayed in the cell under the tag column, rather than its own column.

|   | А                 | В                 | С    | D              |  |
|---|-------------------|-------------------|------|----------------|--|
| 1 | Title             | First Author      | Year | Study Location |  |
| 2 | Endovascular thro | Mitchell, Peter J | 2022 | In EU          |  |

#### From: https://wiki.nested-knowledge.com/ - Nested Knowledge

#### Permanent link: https://wiki.nested-knowledge.com/doku.php?id=wiki:autolit:tagging:options

Last update: 2024/05/15 18:24

Nested Knowledge - https://wiki.nested-knowledge.com/